## 迪普 SSL VPN 使用指南

特别提醒:

1、不要使用 360 安全浏览器,否则 SSL VPN 不能正常工作;

2、在进行操作之前,要先关闭 Windows 系统自带的防火墙,否则 SSL VPN 将不能正常工作。

关闭 Windows 防火墙的操作步骤截图如下(以 Win7 为例):

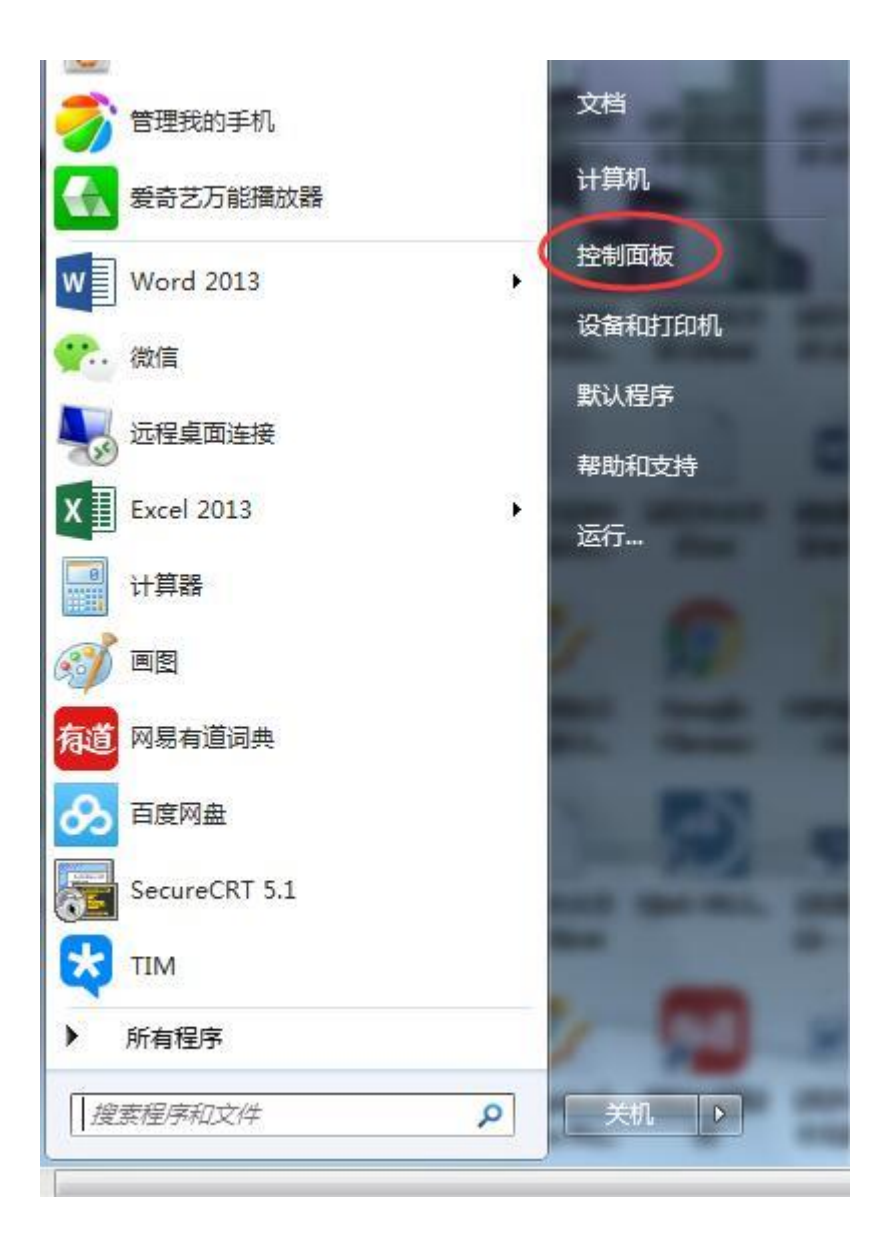

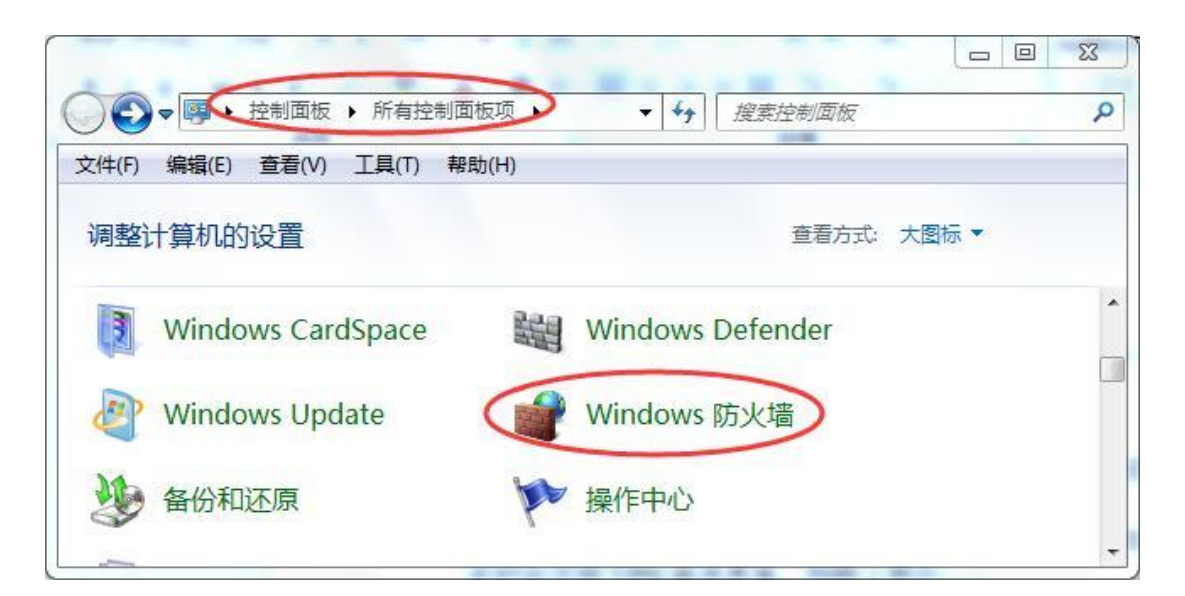

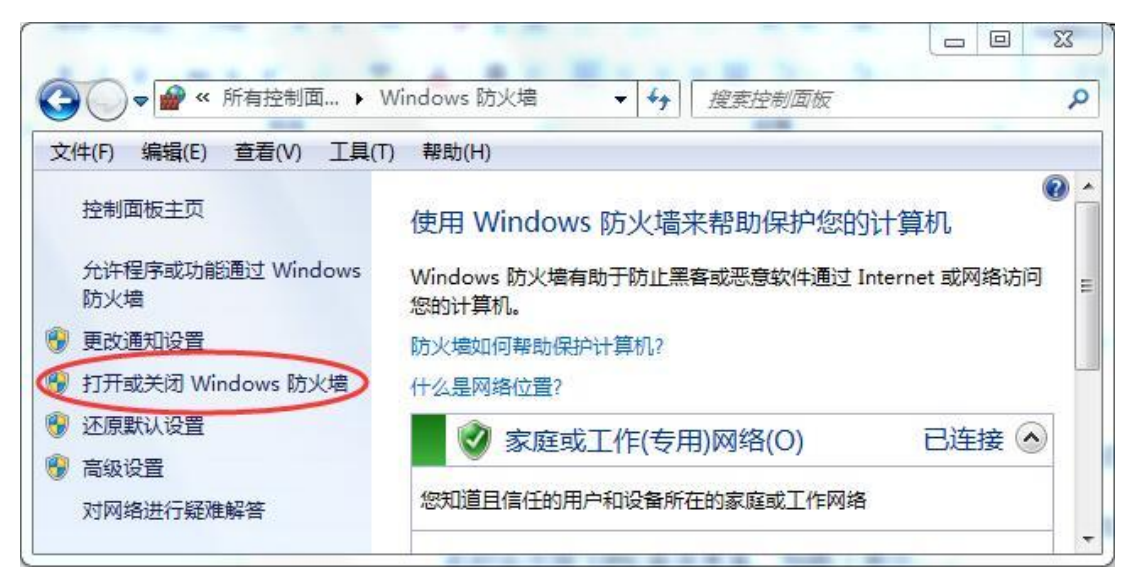

|                                                                                                    | 23      |
|----------------------------------------------------------------------------------------------------|---------|
|                                                                                                    | Q       |
| 文件(F) 编辑(E) 查看(V) 工具(T) 帮助(H) 影响以際风影所使用的母性突空的网络位置的的火幅反直。                                                  |         |
| 什么是网络位置?                                                                                                  | <u></u> |
| 家庭或工作(专用)网络位置设置                                                                                           |         |
| <ul> <li>⊘ 启用 Windows 防火墙</li> <li>□ 阻止所有传入连接,包括位于允许程序列表中的程序</li> <li>□ Windows 防火墙阻止新程序时通知我</li> </ul>   |         |
| ◎ 关闭 Windows 防火墙(不推荐)                                                                                     |         |
| 公用网络位置设置                                                                                                  | 11      |
| <ul> <li>✓ ◎ 启用 Windows 防火増</li> <li>□ 阻止所有传入连接,包括位于允许程序列表中的程序</li> <li>□ Windows 防火増阻止新程序时通知我</li> </ul> |         |
| ● 关闭 Windows 防火墙(不推荐)                                                                                     | -       |
| 确定 取消                                                                                                    |         |

Windows 防火墙关闭以后,就可以正式开始使用 SSL VPN 进行连接了,具体操作步骤 如下:

1、打开浏览器,在地址栏中输入 <u>https://218.1.19.86:6443</u>,如图 1 所示,并回车确认, 此时会出现 VPN 登录界面,如图 2 所示。

| ottps://218.1.19.86:6443                 |
|------------------------------------------|
| 图1 输入登录网址和端口                             |
|                                          |
|                                          |
| SSL VPN 用户登录                             |
|                                          |
| 用户名: cmh                                 |
| 密码: •••••••••••••••••••••••••••••••••••• |
| 语 言: 中文 <u>English</u>                   |
| 🚆 录 🗌 记住用户名密码                            |

图 2 VPN 登录界面

2、在如图2所示界面中输入正确的用户名、密码,点击"登录"按钮登录。登录进去 以后,会出现如图3所示界面。

| <b>州站而安3</b> | z表以下加戰坝: "Mangzhoù Ditec | 意此处的警告提示      | 下,请根据后续步骤操作!            | 阿靖和该加载项并打算 |
|--------------|--------------------------|---------------|-------------------------|------------|
|              | <b>DP</b> tech           | Hang          | gzhou DPtech C          | o.,Ltd.    |
|              | 您好:[cmh]欢迎您访问            | !             |                         |            |
|              | IP资源                     |               |                         |            |
|              | 10.0.                    | 255.255.255.0 | TCP:0~65535 UDP:0~65535 | none       |
|              | 10                       | 255 255 255 0 | TCP:0~65535 UDP:0~65535 | none       |

- 图3 登录成功所示界面
- 3、**如果是首次**登录迪普 SSL VPN,则会出现安装特定加载项(其实该加载项就是 DPtech SSLVPN Client)的提示,如图 3 上部所示。**单击该提示,安装特定加载项**,如图 4 所示。

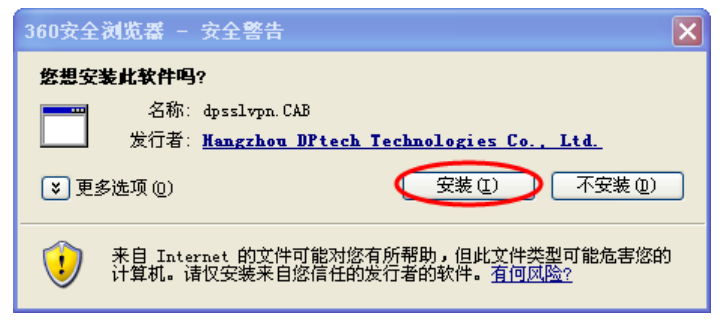

图4 安装加载项

4、安装加载项的过程中,会出现如下界面,如图5所示。

| 😚 DPtech SSLVPN Client 5.0.2 Setup                                                                                                    |     |
|----------------------------------------------------------------------------------------------------|-----|
| Installing<br>Please wait while DPtech SSLVPN Client 5.0.2 is being installed.                                                                                                    |     |
| Installing TAP device                                                                                                    |     |
| Created uninstaller: C:\Program Files\DPtech\SSLVPN Client\Uninstall.exe<br>Output folder: C:\Program Files\DPtech\SSLVPN Client\driver<br>Extract: tapinstall.exe 100%<br>Extract: coemWin2k.inf 100%<br>Extract: tap0901.cat 100%<br>Extract: repairtap.bat 100%<br>Create folder: C:\Documents and Settings\Administrator\ [开始] 菜单\程序\DPtec<br>Create shortcut: C:\Documents and Settings\Administrator\ [开始] 菜单\程序\DPtec<br>Create shortcut: C:\Documents and Settings\Administrator\ [开始] 菜单\程序\DPt<br>Create shortcut: C:\Documents and Settings\Administrator\ [开始] 菜单\程序\DPt<br>Create shortcut: C:\Documents and Settings\Administrator\ [开始] 菜单\程序\DPt<br>Installing TAP device |     |
| Hangzhou DPtech Technologies Co., LtdClose Car                                                                                                    | cel |

图 5 加载项安装过程中的一个界面

5、加载项安装完毕,会在任务栏右下角出现特定图标,如图6所示。

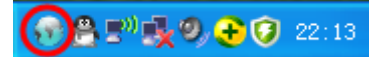

图 6 加载项安装完成后,任务栏右下角出现的图标

6、单击如图 6 所示任务栏右下角的图标,会出现如图 7 所示"迪普科技 SSL VPN 客户端"界面。

| • | 迪普科技 SSLVPN 客户端           | × |
|---|---------------------------|---|
|   | 状态设置用户日志                  |   |
|   | 连接                        |   |
|   | /注读<br>//太                |   |
|   | UNEX LIKELS.              |   |
|   | 速度 0 B/s                  |   |
|   | (活动)                      |   |
|   | 已发送 —— 9月1 —— 已接收<br>L 44 |   |
|   | <br>字节 761 919            |   |
|   | 详情                        |   |
|   | 确定 取消                     |   |

图 7 "迪普科技 SSL VPN 客户端"界面

7、此时就可以像身在学校时一样对特定内网资源进行访问了,如图8所示。

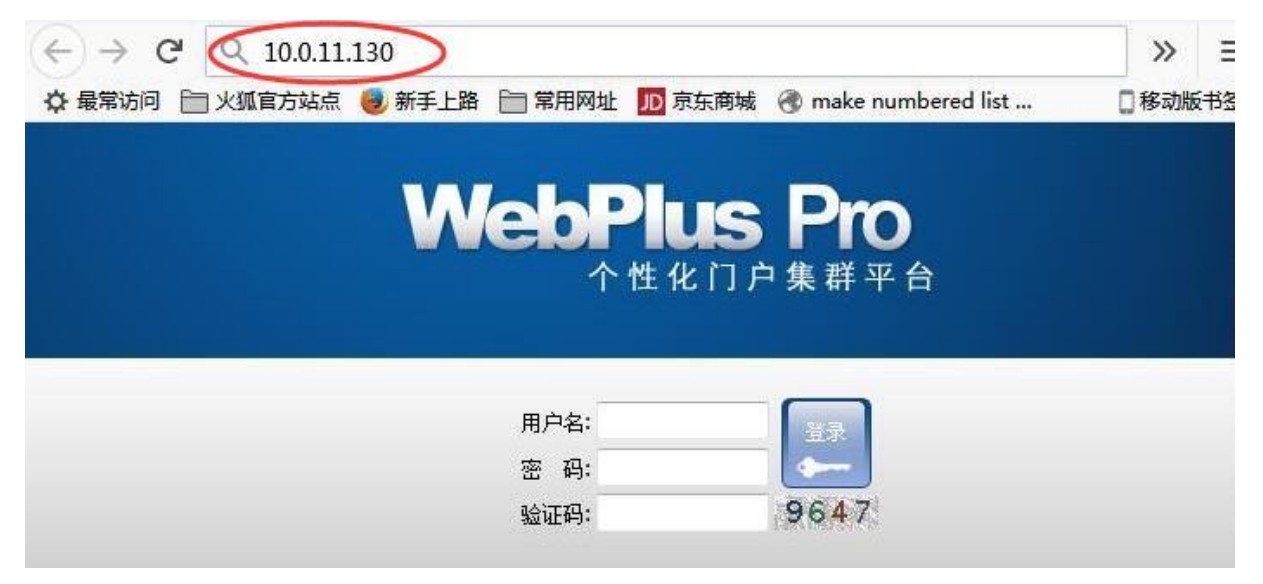

图 8 对特定内网资源进行访问

(完)